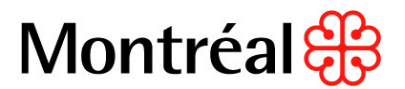

# PROCÉDURE DE VÉRIFICATION DE LICENCE DE LA RÉGIE DU BÂTIMENT DU QUÉBEC D'UN SOUMISSIONNAIRE

- 1. Se rendre sur le site de la RBQ, dans la section « Registre des détenteurs de licence » : Régie du bâtiment du Québec.
- 2. Cliquer sur « Trouver un entrepreneur »

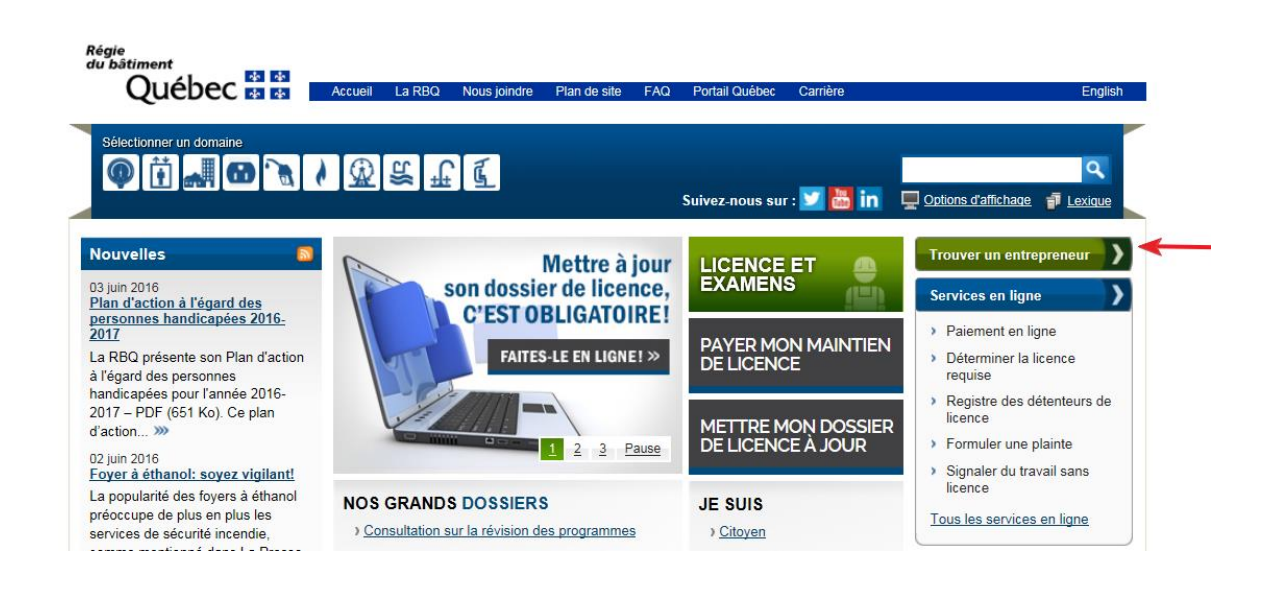

#### Consulter le Registre des détenteurs de licence

- 3. Cliquer sur :
- 4. Effectuer la recherche selon :
- a. le nom d'entreprise
- b. le numéro de licence
- c. numéro d'entreprise du Québec (NEQ)
- d. le numéro de téléphone.

Cliquer sur « Rechercher ».

### 5. VALIDITÉ DE LA LICENCE

Si une licence valide délivrée par la RBQ est détenue par l'entreprise en question, une fiche descriptive apparaîtra ;

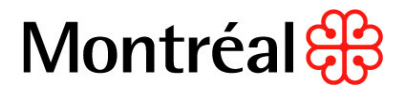

# Registre des détenteurs de licence RBQ

Renseignements sur l'entrepreneur

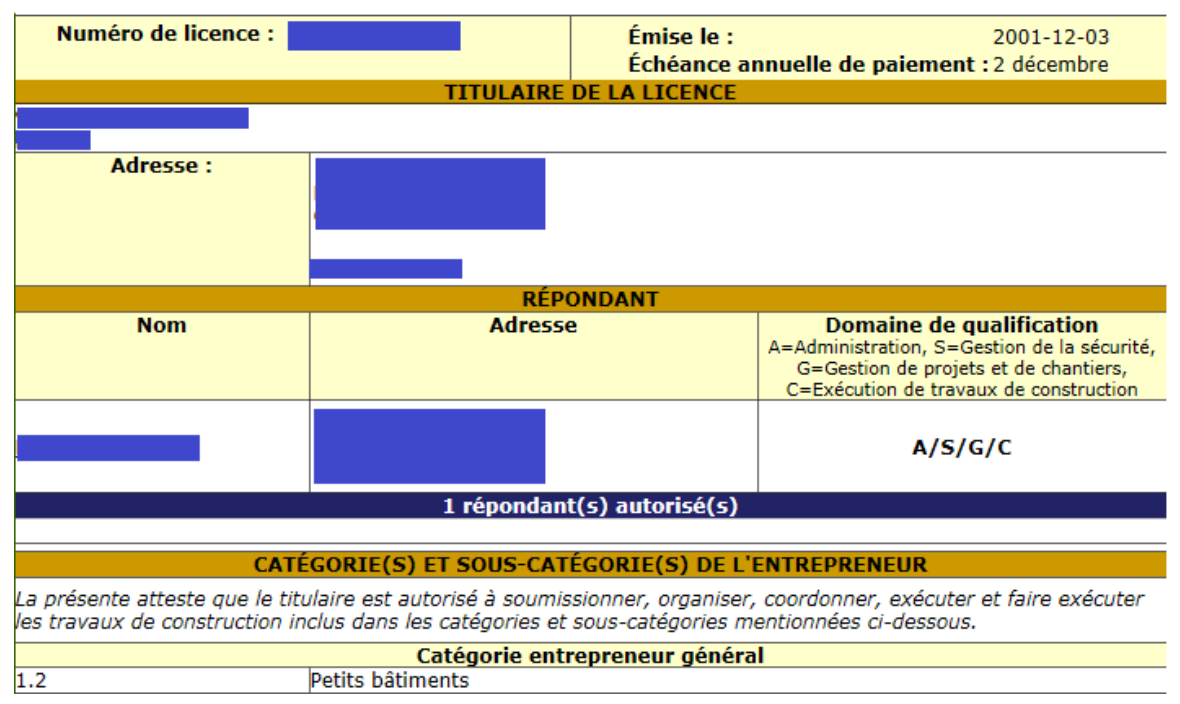

# 6. CATÉGORIES ET SOUS-CATÉGORIES

Vérifier que la licence soit appropriée en s'assurant que les catégories et sous-catégories dans lesquels l'entrepreneur est autorisé à effectuer des travaux soient celles exigées par l'appel d'offres;

#### CATÉGORIE(S) ET SOUS-CATÉGORIE(S) DE L'ENTREPRENEUR

La présente atteste que le titulaire est autorisé à soumissionner, organiser, coordonner, exécuter et faire exécuter les travaux de construction inclus dans les catégories et sous-catégories mentionnées ci-dessous.

| Catégorie entrepreneur général    |                            |
|-----------------------------------|----------------------------|
| 1.2                               | Petits bâtiments           |
| Catégorie entrepreneur spécialisé |                            |
| 2.5                               | Excavation et terrassement |
| 2.7                               | Travaux d'emplacement      |
| 3.2                               | Petits ouvrages de béton   |

#### 7. RESTRICTION

Si l'entreprise détient une licence restreinte, le détail de sa restriction sera indiquée dans la section « **Restriction** » (en rouge) :

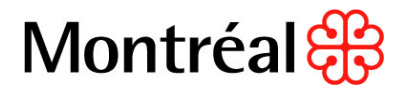

## Registre des détenteurs de licence RBQ

Renseignements sur l'entrepreneur

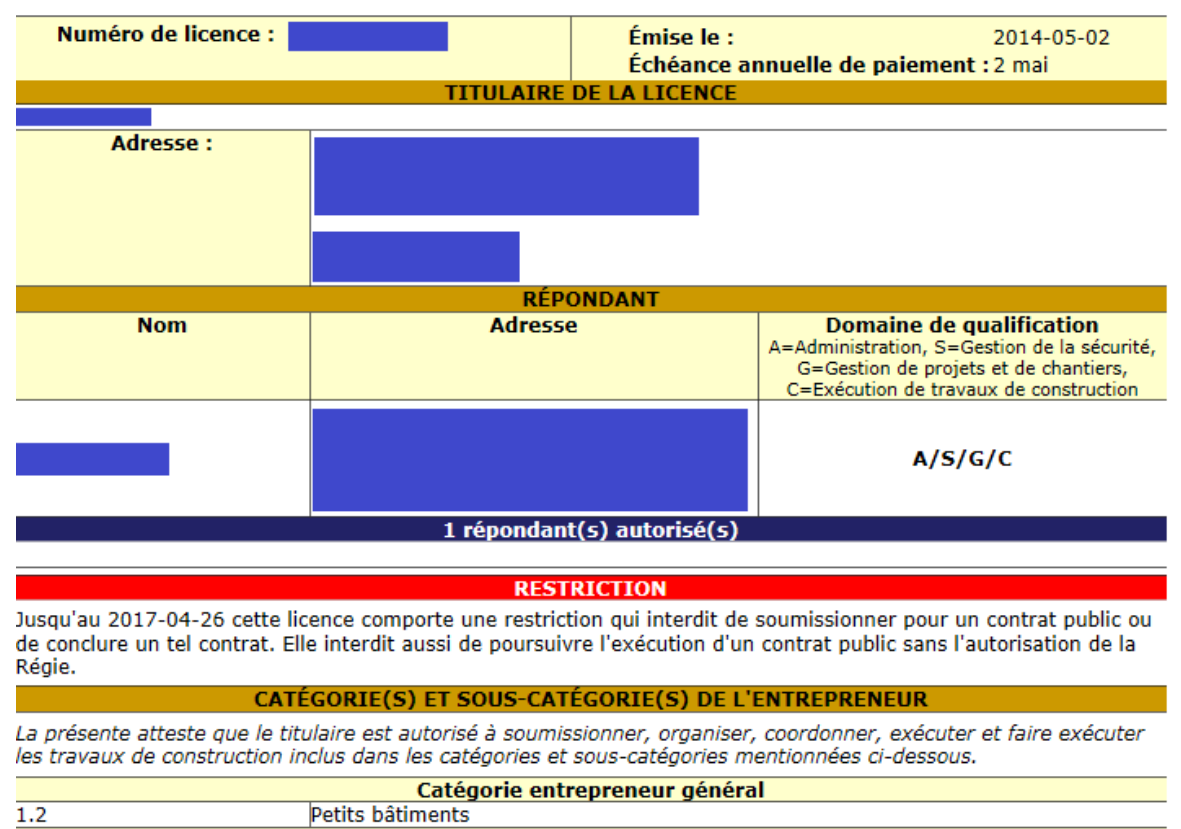

 Il est aussi possible de consulter le tableau des licences restreintes en se rendant sur le lien suivant : <u>Licences restreintes RBQ</u>, et en cliquant sur le document souhaité (de type PDF ou Excel) de la section « Licences restreintes » :

#### Licences restreintes

Consulter le tableau suivant, en format PDF ou Excel, pour voir la liste des entrepreneurs qui ont actuellement une restriction sur leur licence :

- <u>Tableau des licences restreintes</u>
  <u>- PDF (300 Ko)</u>
- <u>Tableau des licences restreintes</u>
  <u>– XLS (97 Ko)</u>
- Imprimer en cliquant sur l'icône (papier ou PDF) en haut à droite de l'écran et mettre au dossier. Cette façon de faire permet d'avoir la date d'impression du document et prouver la date de vérification.